# R O O N T RT520, RT520TX, RT520RF

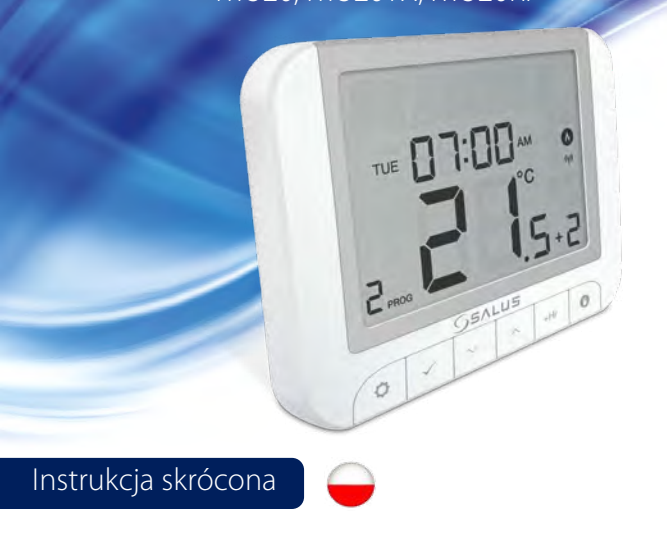

#### Wprowadzenie

Regulatory SALUS RT520 i RT520RF są najnowszymi modelami sterowników ze sprawdzonej już serii RT. Nowa, wbudowana funkcja kompensacji oferuje najbardziej opłacalne rozwiązanie, zapewniające właścicielowi domu optymalną wydajność i maksymalny komfort sterowania ogrzewaniem. Regulatory te dostępne są w wersji przewodowej jak i bezprzewodowej. Zawierają wszystkie funkcje swoich poprzedników serii RT. Dodatkowo posiadają bardziej intuicyjny wyświetlacz LCD oraz nowe, dodatkowe funkcje operacyjne i wydajnościowe

Przed użyciem przeczytaj uważnie niniejszą instrukcję.

#### Zgodność Produktu

Dyrektywy: Dyrektywa Kompatybilności Elektromagnetycznej EMC 2014/30/EU, Dyrektywa Niskiego Napięcia LVD 2014/35/EU, Dyrektywa Radiowa RED 2014/53/EU oraz Dyrektywa RoHS 2011/65/EU. Pełne informacje dostępne są na stronie internetowej www.saluslegal.com

((Q)) 868.0-868.6MHz; <13dBm

### Bezpieczeństwo

Używać zgodnie z regulacjami obowiązującymi w danym kraju oraz na terenie UE. Należy używać urządzenie zgódnie z przeznaczeniem, nie dopuszczając do jego zawilgocenia. Produkt wyłącznie do użytku wewnątrz budynków. Instalacja musi zostać przeprowadzona przez wykwalifikowaną osobę, zgodnie z zasadami obowiązującymi w danym kraju oraz na terenie UE.

Zawsze upewnij się, że zasilanie sieciowe jest wyłączone przed zainstalowaniem lub uruchomieniem jakichkolwiek komponentów (w tym wymiany baterii). W regulatorze należy używać wyłącznie baterii alkalicznych AA 1,5 V. Umieść baterie w gnieździe baterii umieszczonym z tyłu regulatora. Nie używaj akumulatorów.

#### Dane techniczne

|                                     | Regulator RT520                        | Regulator RT520TX<br>(nadajnik) |
|-------------------------------------|----------------------------------------|---------------------------------|
| Zasilanie regulatora                | 2 x AA baterie                         | 2 x AA baterie                  |
| Maksymalne obciążenie               | 3 (1) A                                | -                               |
| Złącze OpenTherm                    | A/B                                    | -                               |
| Wyjścia                             | Styki beznapięciowe<br>Styki NC/NO/COM | -                               |
| Zakres temperatury                  | 5℃ – 33.5℃                             | 5°C − 33.5°C                    |
| Dokładność wyświetlanej temperatury | 0.1°C LUB 0.5°C                        | 0.1°C LUB 0.5°C                 |
| Klasa systemu ErP                   | V                                      | ٧                               |
| Częstotliwość radiowa               | -                                      | 868 MHz                         |
| Wymiary [mm]                        | 118 x 95 x 26 [mm]                     | 118 x 95 x 26 [mm]              |

| Odbiornik                        | Odbiornik RXRT520          |  |
|----------------------------------|----------------------------|--|
| Zasilanie odbiornika             | 230 V AC                   |  |
| Maksymalne obciążenie odbiornika | 16 (5) A                   |  |
| OpenTherm terminals              | A / B                      |  |
| Wyjścia                          | Styki beznapięciowe NO/COM |  |
| Częstotliwość radiowa            | 868 MHz                    |  |
| Wymiary [mm]                     | 96 x 96 x 26 [mm]          |  |

#### Funkcje przycisków

Regulator RT520/RT520RF

Odhiornik RXRT520

GEALUS

- - - B

- - unca

9. AUTO - odbiornik działa w trybie

przełącznik suwakowy On/Off.

regulatora.

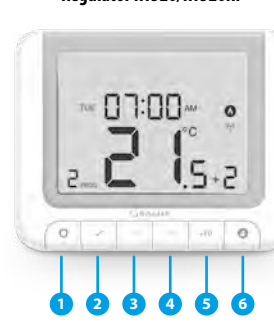

- 1. MENU wejście do opcji menu, przytrzymanie przez 3 sekundy powoduje powrót do ałównego ekranu lub dezaktywacje trybu Boost.
- 2. OK potwierdza zmiany, wchodzi do menu. 3. DÓŁ - obniża zadaną temperaturę, umożliwia
- poruszanie się po menu. 4. GÓRA - zwiększa zadaną temperaturę, umożliwia
- poruszanie się po menu. 5. BOOST - aktywuje tryb Boost
- 6. MANUAL włacza/wyłacza tryb reczny.

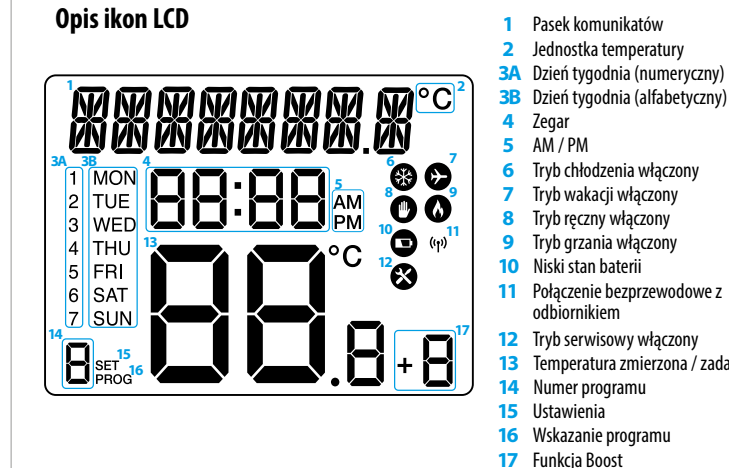

#### Opis przyłączy elektrycznych regulatora RT520

| Złącze | Opis                            |   |
|--------|---------------------------------|---|
| B/A    | Przewód komunikacyjny OpenTherm |   |
| NC     | Złącze NC "normalnie zamknięte" |   |
| NO     | Złącze NO "normalnie otwarte"   |   |
| COM    | Wspólne złącze COM              | 5 |

#### Opis przyłączy elektrycznych w odbiorniku RXRT520

| Złącze | Opis                            |
|--------|---------------------------------|
| B/A    | Przewód komunikacyjny OpenTherm |
| NO     | Złącze NO "normalnie otwarte"   |
| СОМ    | Wspólne złącze COM              |
| L; N   | Zasilanie (230 V AC)            |

#### Schemat podłączenia RT520

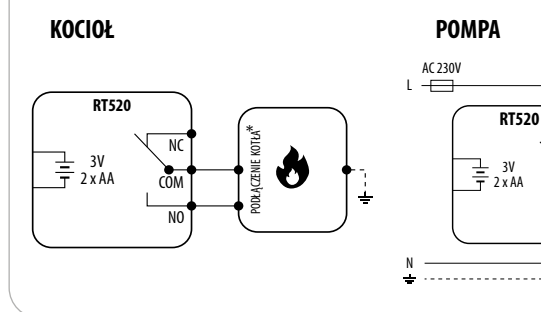

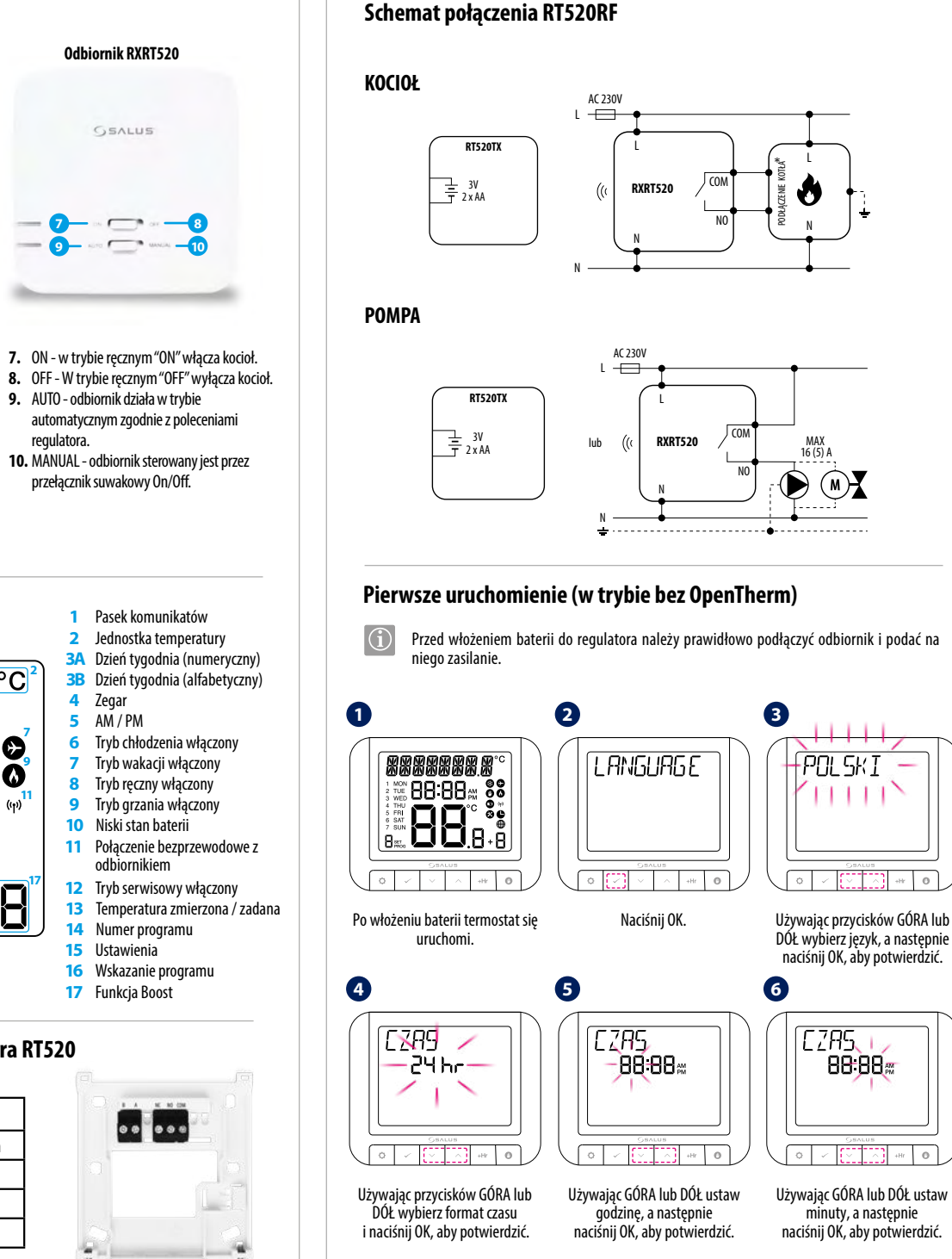

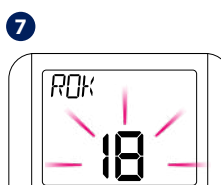

WYSWIETL

THU FRI SAT

10

0

MAX 3 (1) A

....

COM

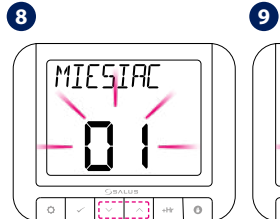

aby potwierdzić.

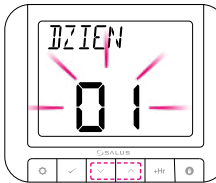

Używając GÓRA lub DÓŁ ustaw rok, a następnie naciśnij OK, aby potwierdzić.

Używając GÓRA lub DÓŁ ustaw Używając GÓRA lub DÓŁ ustaw miesiąc, a następnie naciśnij OK, aby potwierdzić.

dzień, a następnie naciśnij OK, aby potwierdzić.

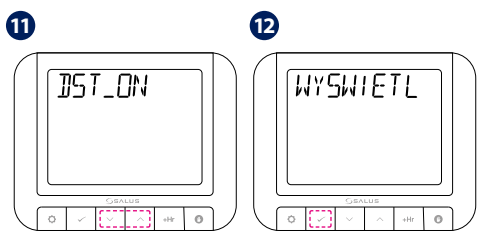

Używając GÓRA lub DÓŁ wybierz Używając GÓRA lub DÓŁ włącz lub format dla dni tygodnia wyłącz DST (czas letni) i naciśnij OK, i naciśnij OK, aby potwierdzić.

Aby wybrać dokładność wyświetlanej temperatury naciśnij OK.

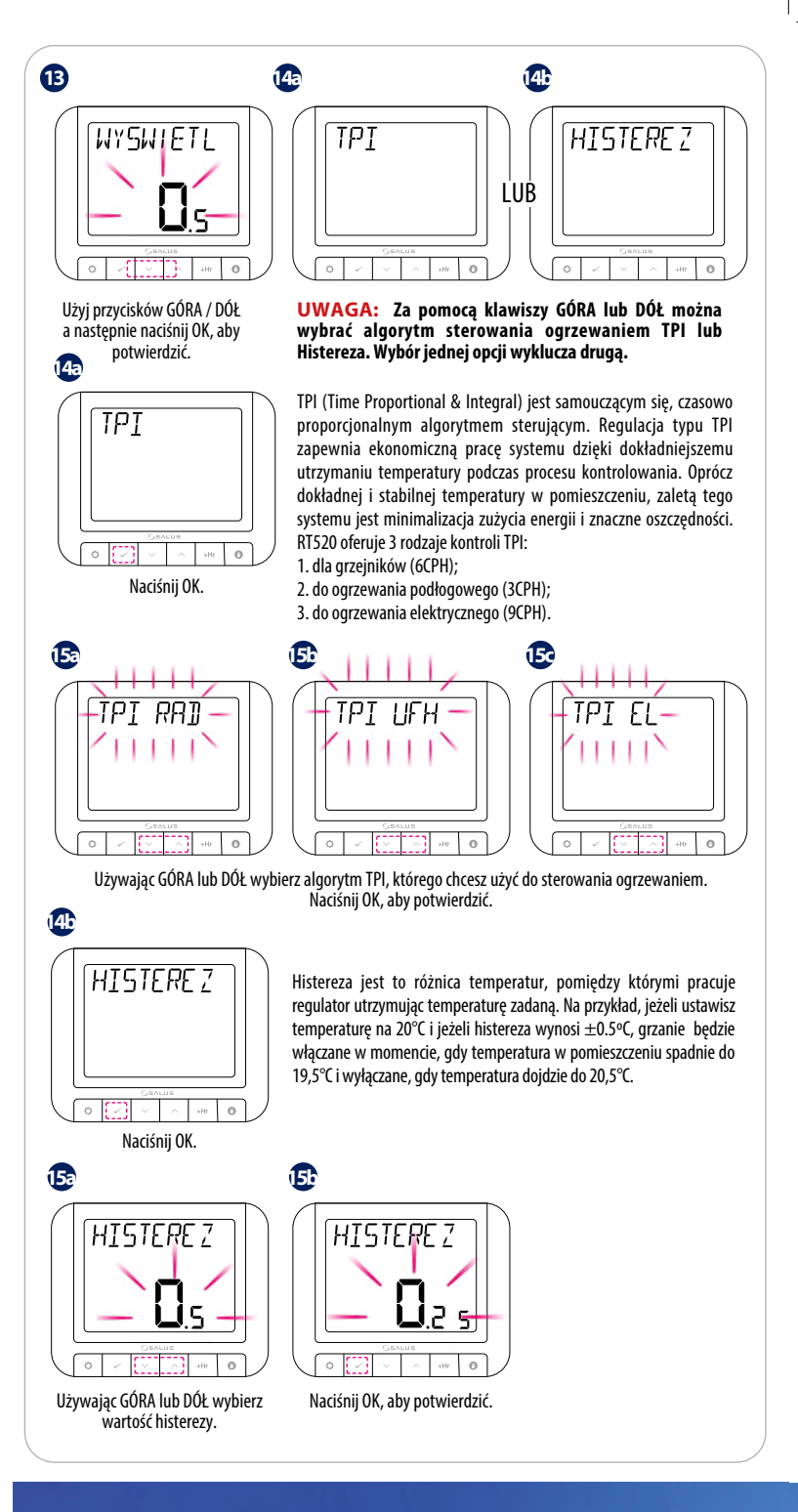

**IMPORTER:** AFRISO sp. z o.o. Szałsza, ul. Kościelna 7 42-677 Czekanów

PRODUCER: **SALUS** Controls Units 8-10, Northfield **Business Park** Rotherham, UK

## www.saluscontrols.com

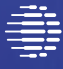

Computime

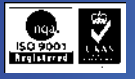

SALUS Controls jest członkiem grupy Computime

Utrzymywanie polityki ciągłego rozwoju produktu SALUS Controls plc zastrzega sobie pra do zmiany specyfikacji, projektu i materiałów dotyczących produktów wymienionych w

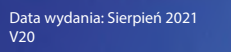

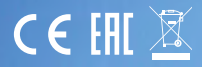

Gdy funkcja OPTIMUM START jest aktywna, to regulator wcześniej wysyła sygnał grzania do źródła ciepła, aby temperatura zadana w pomieszczeniu została osiągnięta o ustalonej porze w harmonogramie Gdy funkcja OPTIMUM STOP jest aktywna to regulator, uwzględniając bezwładność systemu, wcześniej wyłącza źródło ciepła, utrzymując temperaturę zadaną w harmonogramie.

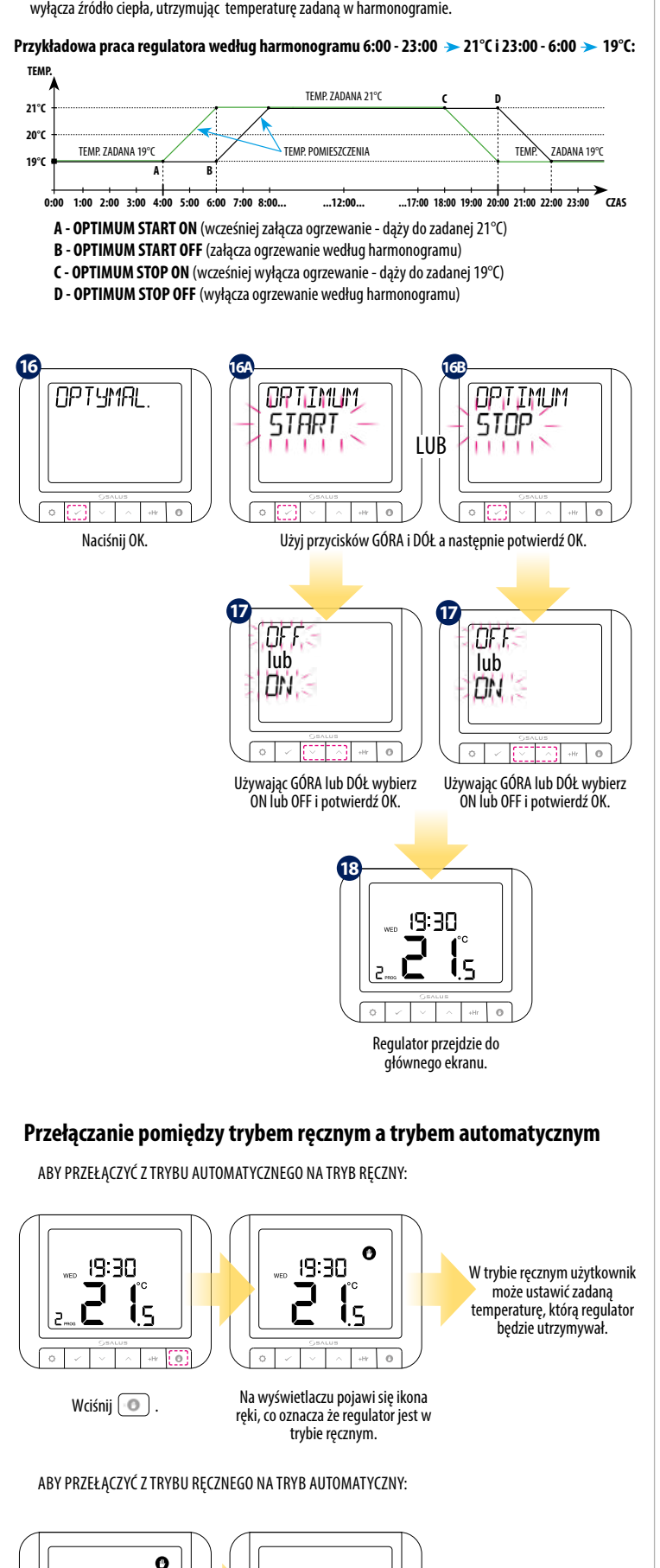

19:30

Ì5

lkona ręki zniknie z wyświetlacza

co oznacza, że regulator powróci do

trybu automatycznego.

2

W trybie automatycznym

regulator pracuje według

zaprogramowanego

19:30

15

A +Hr 0

2

Wciśnij i przytrzymaj

przycisk oprzez 3 sekundy

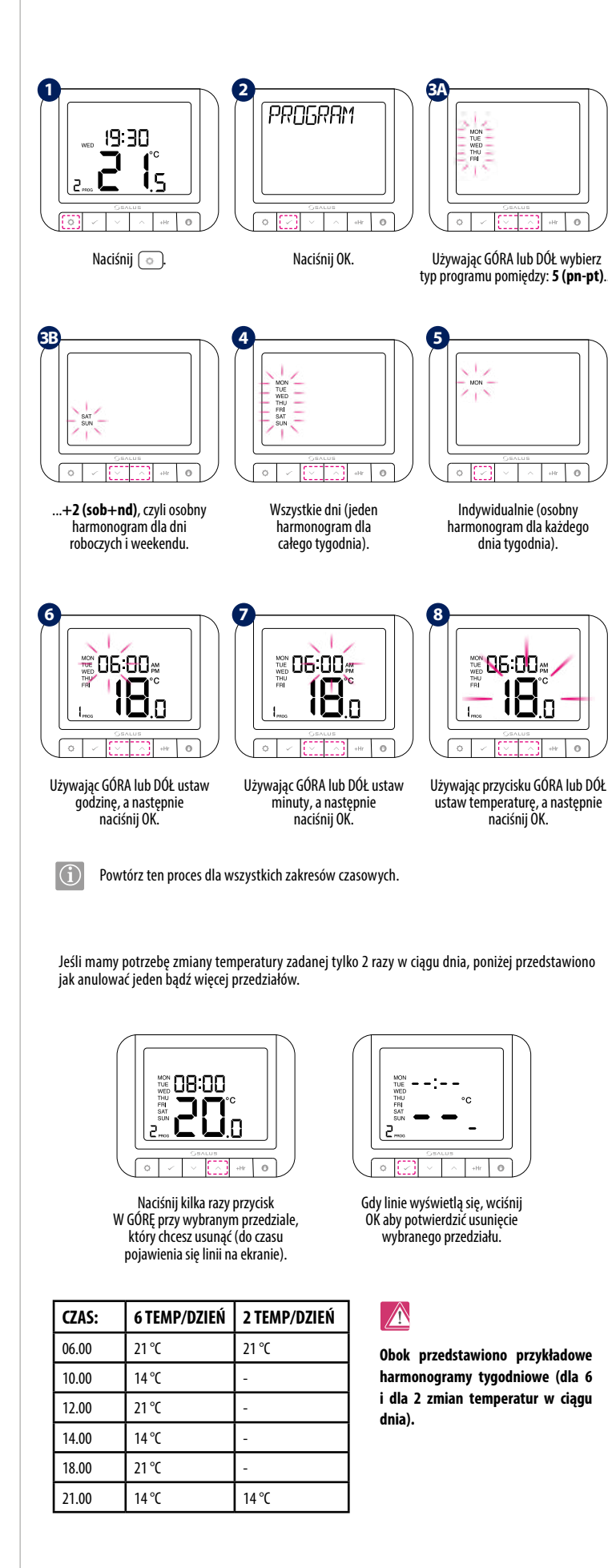

Programowanie - Tryb automatyczny

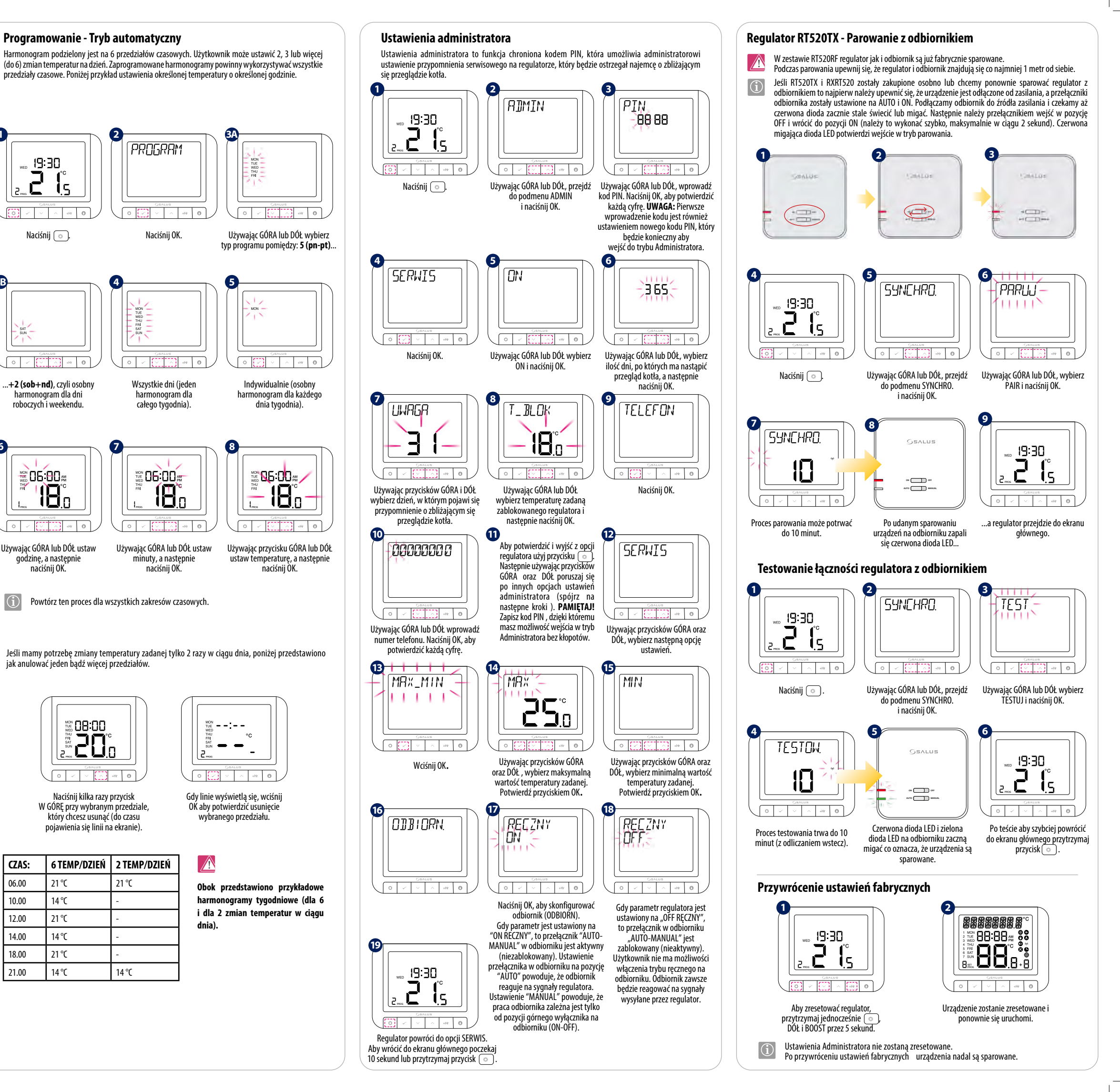